# ИНСТРУКЦИЯ

# по использованию приложения CLICK START для Android

#### СОДЕРЖАНИЕ

| 1. | Общие сведения                           | 1   |
|----|------------------------------------------|-----|
| 2. | Начало работы в Системе                  | 1   |
| 3. | Главный экран                            | 5   |
| 4. | Если ты забыл свой CLICK-PIN             | 9   |
| 5. | А теперь мы с тобой активируем кошелек 🕲 | .10 |
| •• |                                          |     |

#### 1. Общие сведения

**Click Start** – это новое приложение компании CLICK, созданное специально для детей и подростков!

Простая регистрация позволит открыть в приложении свой собственный кошелек, куда родители или кто угодно смогут отправлять деньги, а ты их тратить.

Оплачивай пиццу в любимом кафе, покупай подарок девочке, которая тебе нравится или бабушке с дедушкой, просто потому что хочешь их порадовать, оплачивай проезд, покупай продукты в супермаркете и много другое.

А еще ты можешь копить на мечту и учиться правильно распределять бюджет.

Потому как финансовая грамотность, - это фактор, который поможет в будущей взрослой жизни.

Но самое главное, все эти решения «купить или нет», «подарить или копить», теперь принимаешь ты сам.

Мой дорогой друг, если тебе будет что-нибудь непонятно, это нормально, ты только учишься, поэтому не стесняйся попросить помощи у своих родителей или близких, а мы постараемся очень подробно написать о том, с какими вопросами ты можешь столкнуться в процессе использования нашего приложения ©

#### 2. Начало работы в Системе

Начать использовать Click Start на твоем телефоне очень просто, достаточно скачать Приложение «Click Start» в «Play Маркет» на мобильное устройство, запустить его, выбрать язык приложения и заполнить одну форму:

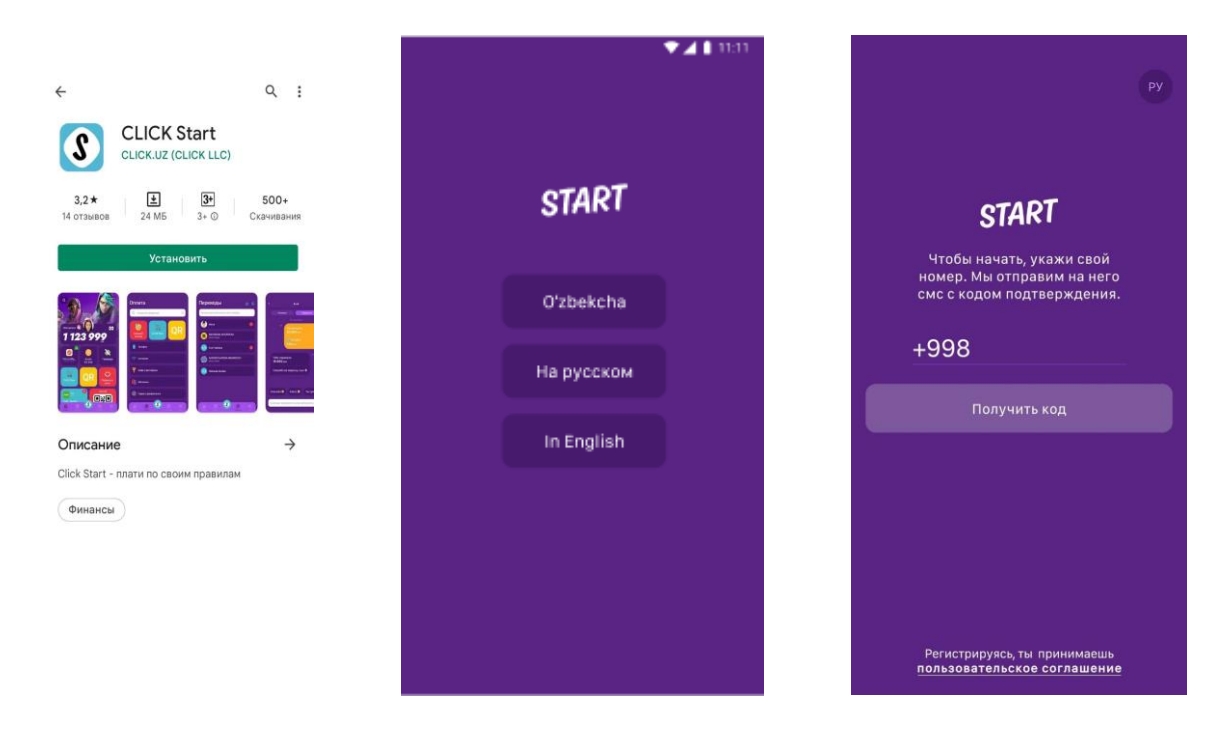

Рисунки 1, 2, 3 – Как выглядит приложение в маркете, как оно выглядит при запуске и как выглядит окошко для ввода твоего номера телефона.

После ввода номера телефона, Система направит тебе SMS-сообщение с кодом для дальнейшей авторизации, который тебе нужно будет ввести в окошко, показанное на Рисунке 4. Код состоит из пяти цифр.

Пожалуйста, никому не передавай этот код! Сейчас очень много мошенников, которые таким способом могут украсть твои деньги.

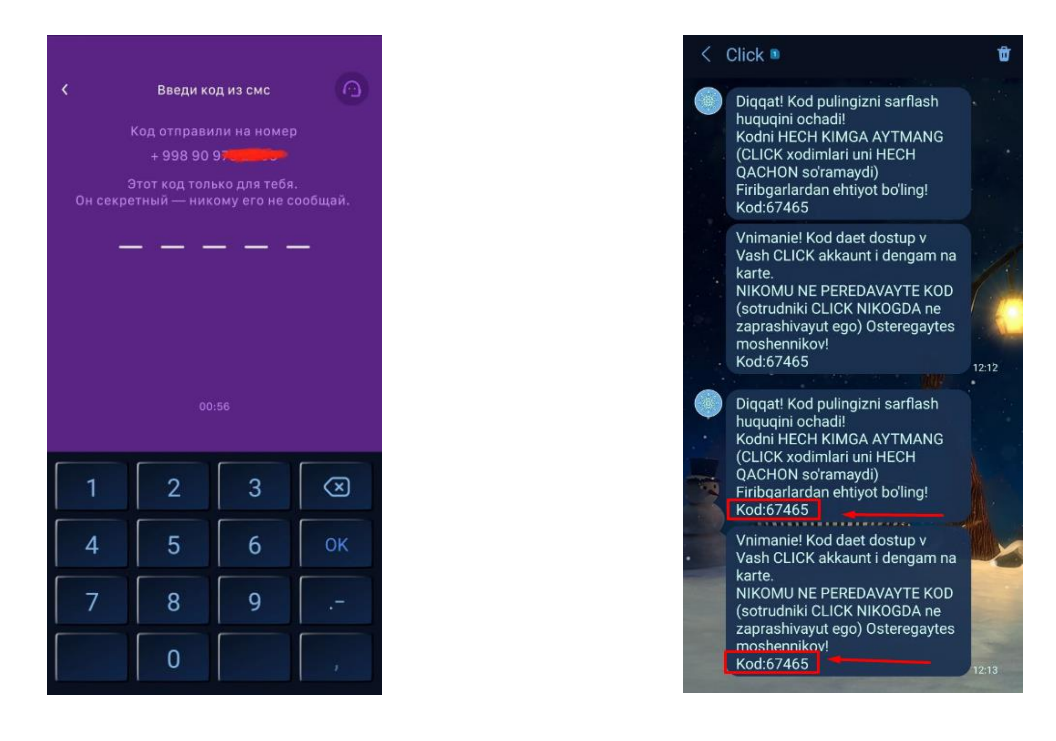

Рисунки 4 и 5 – Окно для ввода кода из SMS-сообщения.

Если в течение одной минуты ты не введешь код, то, появится сообщение (Рисунок 6). Если ты ошибся и указал неправильный номер телефона, ты можешь вернуться на

предыдущий экран и ввести его снова или нажать на значок с наушниками и связаться со службой поддержки.

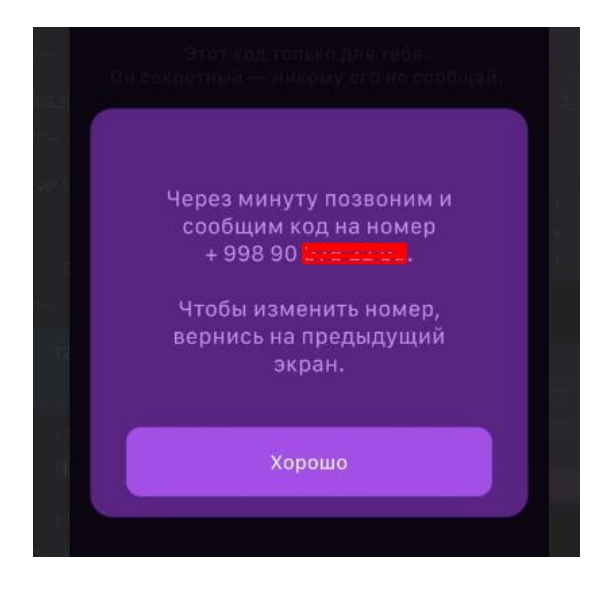

Рисунок 6– Функция повторной отправки SMS и вызова обратного звонка.

Если ты все сделаешь верно, то приложение попросит тебя создать специальный пароль (он называется CLICK-PIN), который ты сможешь вводить каждый раз при входе в приложение CLICK Start. Его нужно будет ввести два раза (Рисунки 7,8):

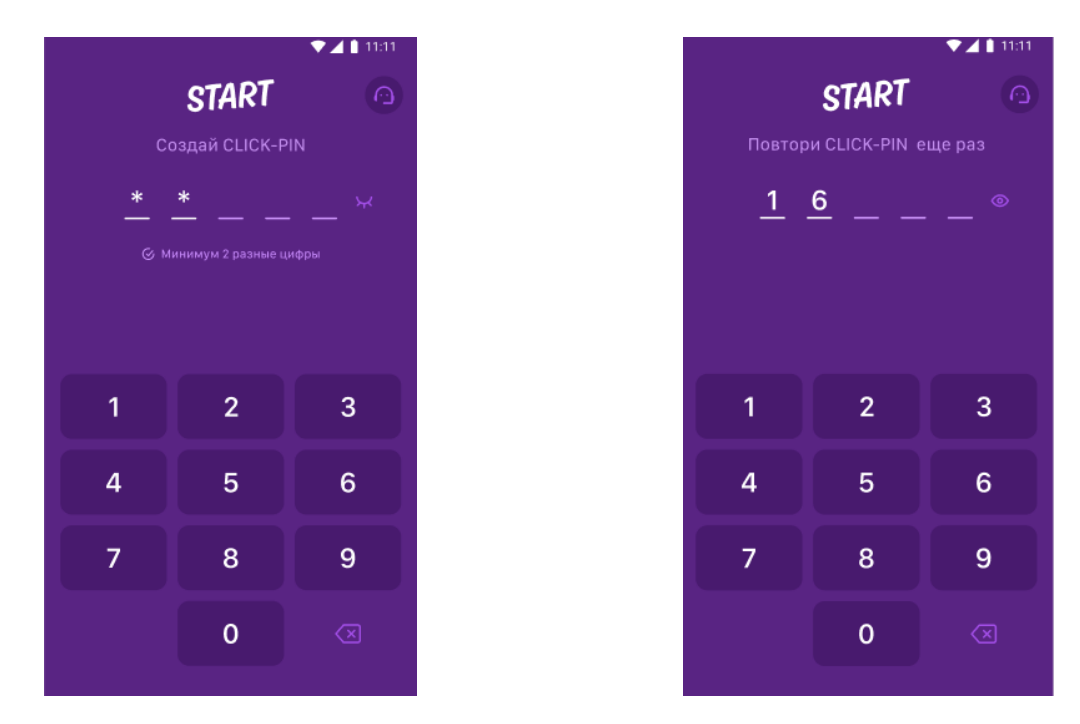

Рисунки 7,8 – Создание CLICK-PIN.

Внимание: если ты раньше был зарегистрирован в приложении CLICK Evolution или в CLICK Start, вместо создания CLICK-PIN нужно будет ввести свой старый CLICK PIN, который ты создавал при добавлении в CLICK своего номера телефона. Если ты его не помнишь, пролистай, пожалуйста, вниз до раздела 4.

А если ты никогда не регистрировался в CLICK, то смело создавай свой новый CLICK PIN!

# CLICK PIN должен состоять из 5 цифр, которые не будут одинаковыми и не будут идти по порядку, запомни, легкие пароли очень быстро подбирают мошенники!

| Легкие пароли (не используй, пожалуйста)   | Мы рекомендуем сложные!               |
|--------------------------------------------|---------------------------------------|
| 12345, 54321, 55555, 11111, 22222, 33333,  | 12321, 45898, 76110 и так далее 😊     |
| 44444, 666666, 77777, 888888, 99999, 00000 | Совет: можешь указать дату своего     |
|                                            | рождения, чтобы легче было запомнить, |
|                                            | или кусочек твоего номера телефона    |

Если ты все сделал верно, то появится вот такое приветствие (Рисунки 9-14), смело отвечай на наши вопросы, чтобы мы помогли создать тебе свой собственный кошелек!

Совет: вводи правильно дату своего рождения, это всегда поможет тебе восстановить кошелек в различных случаях.

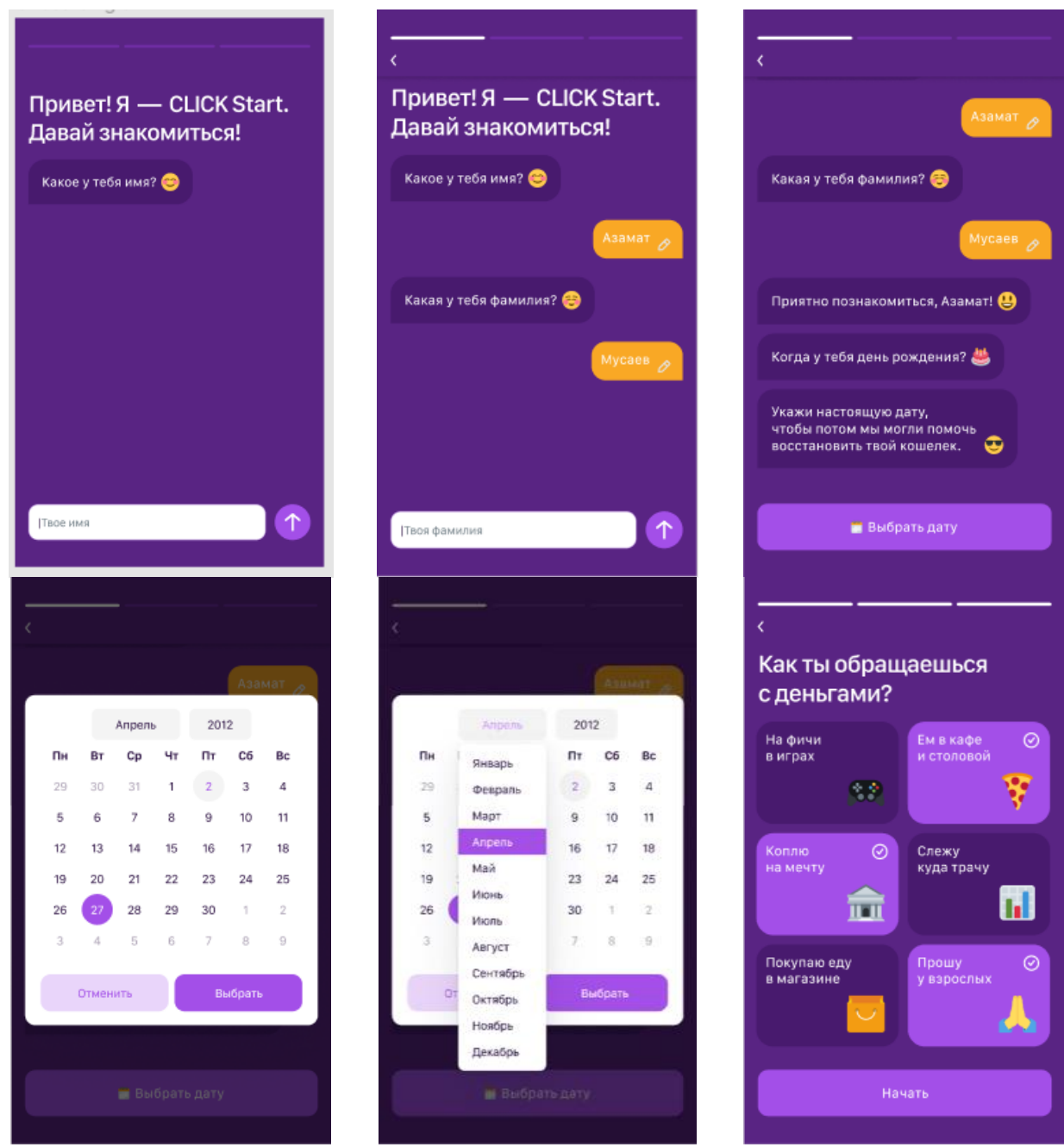

Рисунки 9-14 – Приветствие и ответы на важные вопросы 😊

### 3. Главный экран

После того, как ответишь на вопросы, ты попадешь на Главный экран (Рисунок 15). Поздравляем, ты справился и теперь у тебя есть свой собственный виртуальный кошелек, ypa! <sup>(2)</sup>

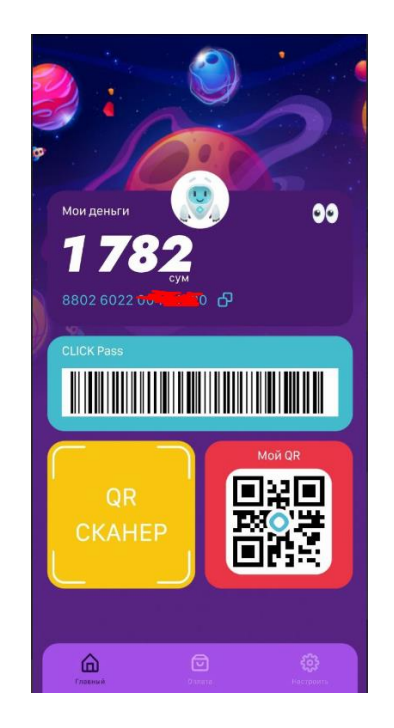

Рисунок 15 – Главный экран

Смотри, все очень просто, тут все разделено на блоки:

Блок Мои деньги покажете тебе:

Сколько денег на твоем кошельке;

Какой номер твоего кошелька и ты сможешь его скопировать и отправить родителям или близким, чтобы они перевели тебе деньги;

Глазки для того чтобы скрыть баланс твоего кошелька;

Фото пока не меняется и фон тоже, но мы работаем над этим и скоро тебе все будет доступно!

## CLICK PASS

Это специальный код, который ты подносишь к считывателю в супермаркете или в магазинах, где стоит наше специальное устройство, оно выглядит вот так:

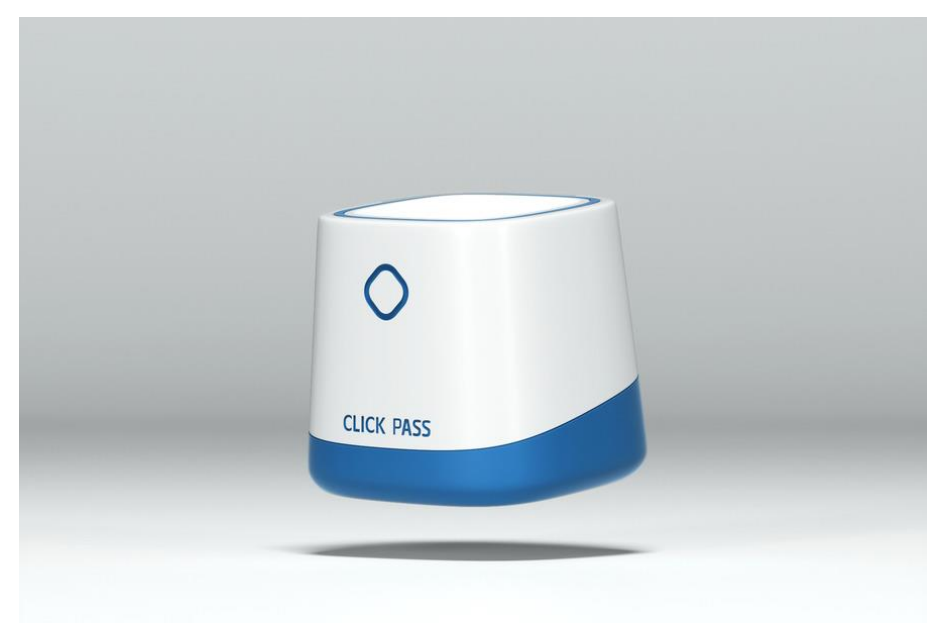

Рисунок 16 – Как выглядит CLICK PASS

Если оплата прошла, то CLICK PASS загорится зеленым цветом, а если нет, то красным.

В супермаркете (Makro, Korzinka) тебе нужно будет сообщить продавцу, что ты будешь оплачивать с CLICK, затем поднести к считывателю свой телефон и твоя покупка будет оплачена!

#### QR-сканер

Уже во многих магазинах ты можешь встретить наклейки с черно-белым квадратом, который называется QR-код, они могут выглядеть вот так:

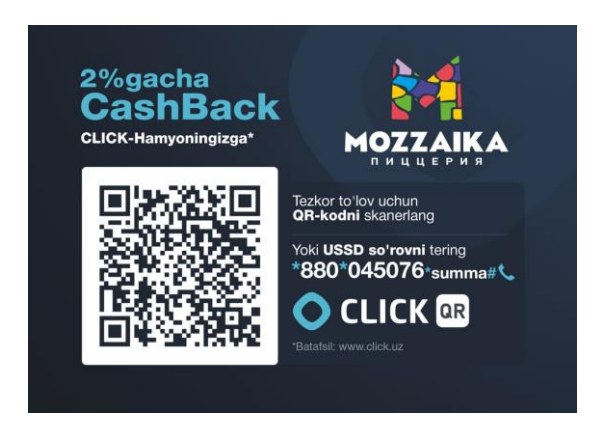

Рисунок 17 – Как могут выглядеть наклейки с QR-кодом.

Когда ты выбираешь QR-сканер, тебе нужно навести камеру на этот код и после того, как приложение отсканирует код, тебе будет выводиться экран с вводом суммы к оплате.

Тебе нужно будет ввести сумму и нажать кнопку «Оплатить» и все, оплата прошла успешно!

Кстати в **Мой QR** (Рисунок 18) ты можешь показать или скачать наклейку со своим собственным QR-кодом и отправить его своим родителям и близким, они отсканируют его и смогут пополнить баланс твоего кошелька C

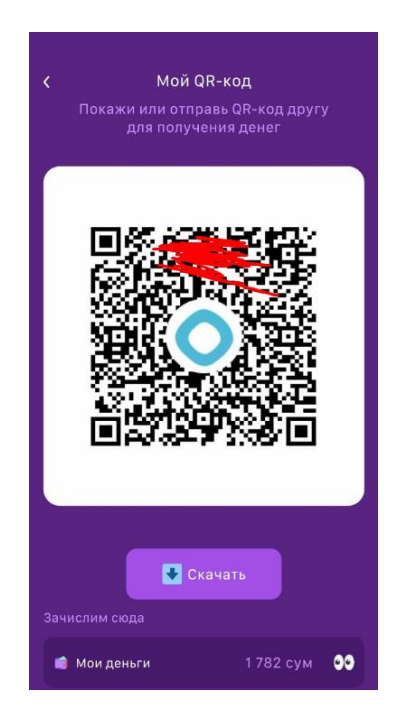

Рисунок 18 – Как показать или скачать наклейку со своим QR-кодом.

## Оплата

В этом разделе тебе будут доступны оплаты по категориям, пока что их не так много, всего 5, но скоро их будет ооочень много!

#### Как платить?

Все тоже просто (Рисунки 19-23), выбираешь нужную тебе категорию, в ней находишь нужный тебе магазин, кафе, аптеку или что-то другое, вводишь сумму и нажимаешь кнопку «Продолжить».

Потом тебе нужно будет проверить, все ли правильно ты указал и только после этого нажимай кнопку «Оплатить».

Готово! Ты оплатил свою первую покупку! 😊

| Оплата             | < Билайн                                 | < Билайн                       |
|--------------------|------------------------------------------|--------------------------------|
| Оплата телефона    | Номер телефона<br>Введите номер телефона | Номер телефона<br>998907777777 |
| 🔶 Интернет         | Сумма оплаты                             | Сумма оплаты                   |
| 🚍 Хостинг и домены | Ваедите сумму оплаты                     | 1000 сум                       |
| Ф Интернет-сервисы |                                          |                                |
| Телевидение        |                                          |                                |
|                    |                                          |                                |
|                    |                                          |                                |
|                    |                                          |                                |
| Transmit           | Продолжить                               | Продолжить                     |

| Оплачено 😊 🔽 |               | Билайн       |                |
|--------------|---------------|--------------|----------------|
| 000          | 100           | 1782         | В кошельке     |
| eeline.      | Beelin        | 998907777777 | Номер телефона |
| ллайн        | Била          | 1000         | Сумма оплаты   |
|              | Что дальше? 😎 |              |                |
| С Повторит   |               |              |                |
| 🗙 Закрыт     |               |              |                |
|              |               |              |                |
|              |               |              |                |

Рисунки 19-23 – Пример оплаты за номер мобильного телефона.

## Настройки

В этом разделе тебе доступны следующие возможности:

Личный данные (скоро будут доступны);

Язык: можешь выбирать один из трех представленных языков;

Безопасность: здесь ты можешь посмотреть активные устройства и добавить вход в приложение по отпечатку пальца;

О программе: здесь написаны правила по использованию приложения, постарайся прочесть их на досуге ©

Выйти из приложения: после выбора этой функции тебе нужно будет снова вводить номер своего телефона, подтверждать кодом из SMS и вводить CLICK-PIN;

Позвонить: тебе будет показан номер телефона службы поддержки компании CLICK, мы рекомендуем звонить на него вместе с твоими родителями или близкими.

Написать: после нажатия на кнопку, ты будешь перенаправлен в наш специальный бот телеграм, для того, чтобы написать нам, нужно будет зарегистрироваться. Регистрация очень простая, следуй пошаговой инструкции в боте!

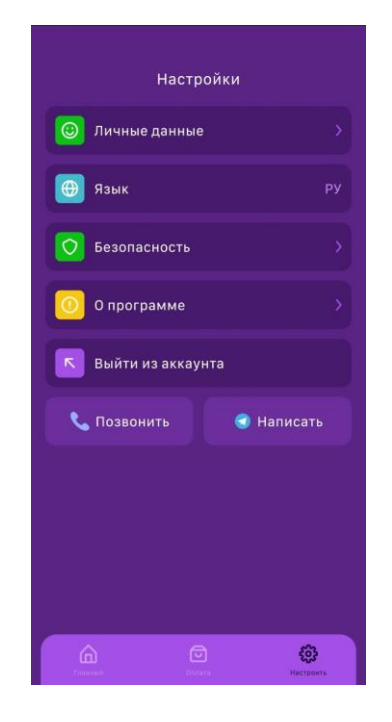

Рисунок 24 – Экран с настройками.

## 4. Если ты забыл свой CLICK-PIN

Если ты забыл свой CLICK-PIN, тебе дается 5 попыток его восстановить, потом ты будешь заблокирован, нужно будет звонить в службу поддержки, но, ты сможешь сбросить его и установить код заново (Рисунки 25-27):

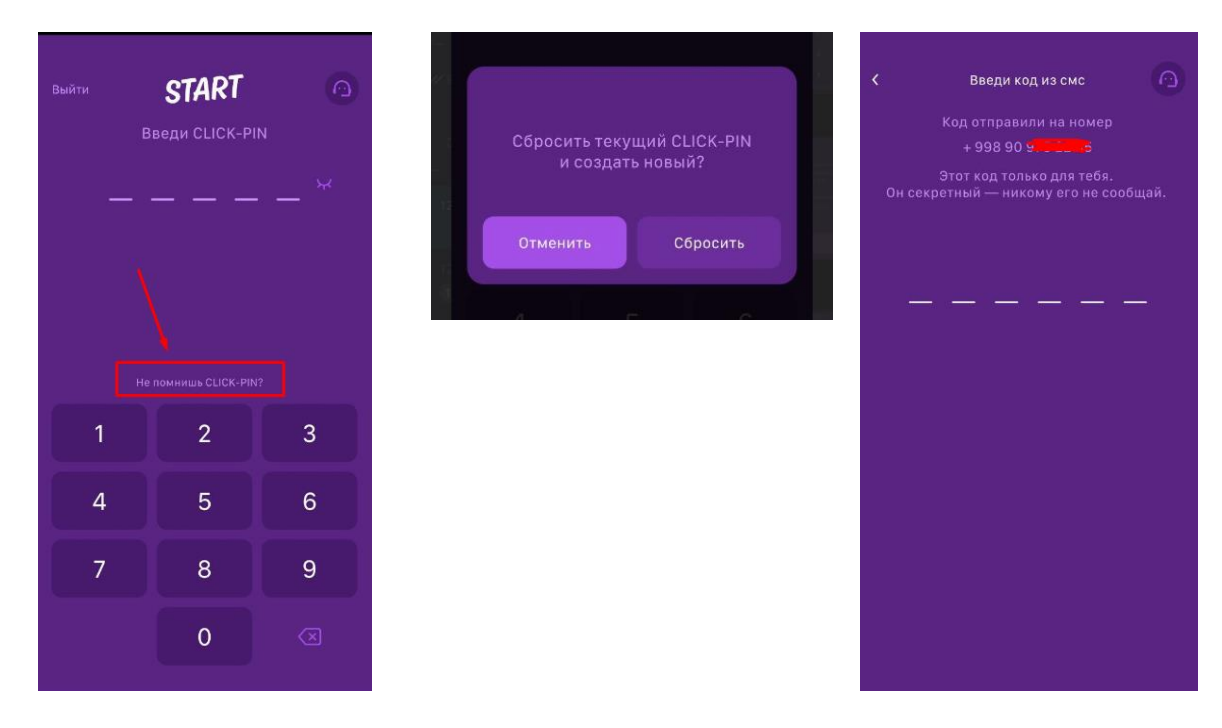

Рисунки 25-27 — Окно с надписью, которую ты сможешь нажать, если забыл пароль, потом подтвердишь сброс пароля и тебе откроется экран с вводом шестизначного кода из SMS.

После того, как ты введешь шестизначный код, Система попросит тебя ввести новый CLICK-PIN, и если ты все сделал правильно и не использовал легкий пароль, то

тебе станет доступным Главный экран (Рисунок 28)! Обрати, пожалуйста, внимание, что он отличается от главного экрана на Рисунке 15. На кошельке написана надпись большими буквами: «АКТИВИРОВАТЬ». Это значит, что ты менял CLICK-PIN и нужно подтвердить, что это точно ты владелец этого кошелька. Делается это очень легко!

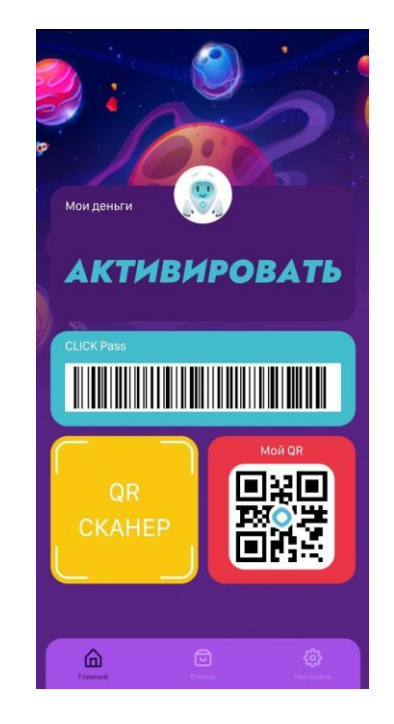

Рисунок 28 – Главный экран после смены CLICK-PIN.

## 5. А теперь мы с тобой активируем кошелек 😊

Нажимай на кнопку «АКТИВИРОВАТЬ», вводи дату своего рождения и твой кошелек готов к использованию!

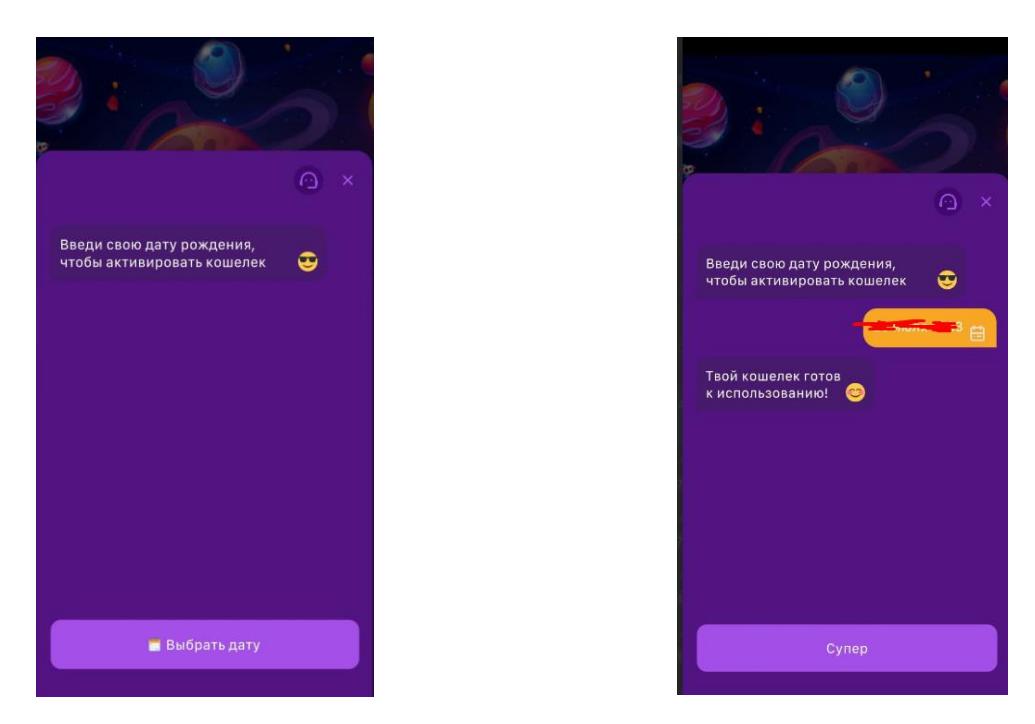

Рисунки 29,30 – Активация кошелька

Если ты неверно вводишь дату рождения, указанную при создании кошелька, то он будет заблокирован через 3 попытки и для того, чтобы его разблокировать, тебе нужно будет обратиться в службу поддержки CLICK.

Надеемся, что все было понятно, а если нет, оставляй свои вопросы в нашем боте, мы обязательно на них ответим!

Желаем удачи, у тебя все обязательно получится!

Твой CLICK.